# **REX-CBS40** PC Card Adapter

## ユーザーズマニュアル

2004年12月

第 1.0 版

RATOC Systems, Inc.

ラトックシステム株式会社

目 次

| 第一章 ご使用になる前に                        | 1  |
|-------------------------------------|----|
| 1-1. はじめに                           | 1  |
| 1-2. 使用上の注意事項                       | 1  |
| 1-3. 梱包内容の確認                        | 3  |
| 1-4. 制限事項                           | 4  |
| 第二章 インストレーション                       | 5  |
| 2-1. Windows XP のセットアップ方法           | 5  |
| (1)ハードウェアの装着                        | 5  |
| (2)インストールの確認                        | 6  |
| 2-2. Windows Me/2000/98SE のセットアップ方法 | 7  |
| (1) 添付 CD-ROM よりセットアップの実行           | 7  |
| (2) ハードウェアの装着                       | 9  |
| (3) ドライバのインストール                     | 9  |
| (3-1) Windows Me の場合                | 10 |
| (3-2) Windows 2000の場合               | 10 |
| (3-3) Windows 98SE の場合              | 11 |
| (4) ドライバのインストール確認                   | 13 |
| (4-1) Windows Me/98SE のインストール確認     | 13 |
| (4-2) Windows 2000 のインストール確認        | 14 |
| 第三章トラブルシューティング                      | 16 |
| (1) アンインストール方法                      | 16 |
| (2) ドライパの更新方法                       | 17 |

(3) トラブルシューティング 18

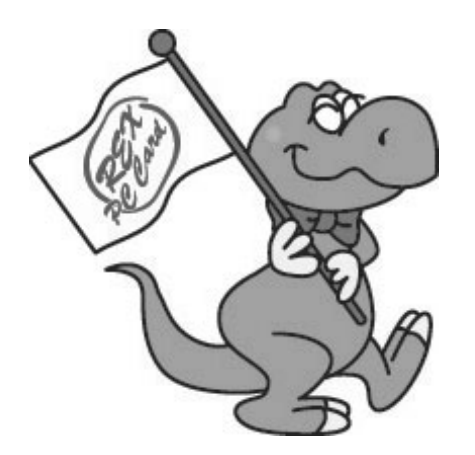

#### 第一章 ご使用になる前に

この章では、本製品の特徴並びに製品仕様について説明します。

#### 1-1. はじめに

このたびは、REX-CBS40 PC Card Adapter をご購入いただきましてありがとうござい ます。REX-CBS40 はデスクトップパソコンの PCI スロットにインターフェイスボードを 装着して使用します。PCI バスのプラグアンドプレイアーキテクチャにより、リソース 等のインストレーションは自動で行われます。

16bit PC カード、CardBus PC カード両対応で、3.3V 及び 5V の PC カードに対応して おります。 Linux については、弊社ホームページをご覧ください (http://www.ratocsystems.com) 。

Linux に関するご質問、お問い合わせはホームページより E メールにて承ります。

#### 1-2. 使用上の注意事項

このユーザーズマニュアルには、あなたや他の人々への危害や財産への損害を未然 に防止し、本製品を安全にお使いいただくために、守っていただきたい事項が示され ています。表記と記号の意味を理解してからお読みください。

本文中の記号説明

| $\wedge$ | この表示を無視して、誤った取り扱いを行うと人が死亡または |
|----------|------------------------------|
| ∠:♪ 警告   | 重傷を負う可能性が想定される内容を示しています。     |
| $\wedge$ | この表示を無視して、誤った取り扱いを行うと人が負傷を負う |
| ∠:♪ 注意   | 可能性が想定される内容および物的損害が想定される内容を示 |
|          | しています。                       |
|          | この表示は、本製品を取り扱う上での注意事項や制限事項を示 |
| ● 注意事項   | しています。                       |

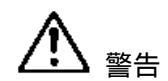

- 1.ボードの分解や改造等は絶対に行わないでください。また、無理に曲げる、落とす、 傷つける、上に重いものをのせることは行わないでください。
- 2.パソコン本体の電源をオンのまま、ボードの抜き差しをしないでください。
- 3.煙が出たり、変な臭いがする場合は、直ちにパソコンや周辺機器の電源を切り、電 源ケーブル等もコンセントから抜いてください。その後必ず、販売店または弊社サ ポートセンターまでご連絡ください。
- 4.ボードが濡れた場合、ショートによる火災や感電のおそれがあるため使用しない でください。その後必ず、販売店または弊社サポートセンターまでご連絡ください。

### ▲ 注意

- 1.ボードは電子機器ですので静電気を与えないようにしてください。故障するおそ れがあります。
- 2. ラジオやテレビ、オーディオ機器の近くでは高周波の信号により、ノイズを与え 誤動作することがあります。
- 3.モータなどノイズを発生する機器の近くでは誤動作することがありますので、必ず離してご使用ください。
- 4.本製品(ソフトウェアを含む)は、日本国内仕様です。日本国外で使用された場 合の責任は負いかねます。
- 5.本製品は、医療機器、原子力機器、航空宇宙機器、輸送設備など人命に関わる設備や機器、および高度な信頼性を必要とする設備、機器での使用は意図されておりません。これらの設備、機器制御システムに本製品を使用し、本製品の故障により人身事故、火災事故などが発生しても弊社ではいかなる責任も負いかねます。
- 6.本製品を保管する場合、故障の原因となりますので次のような場所での保管は避けてください。 直射日光の当たる場所や異常に温度が高くなる場所、暖房器具等の近く、温度差
  - の激しい場所、ほこりや湿気の多い場所、振動や衝撃の加わる場所

#### **/** 注意事項

1.本書の内容については、将来予告なしに変更することがあります。

2.本書の内容につきましては万全を期して作成しましたが、万一ご不審な点や誤 りなどお気づきになられましたらサポートセンターまでご連絡願います。

- 3.本製品および本製品添付のマニュアルに記載されている会社名および製品名は、 各社の商品または登録商標です。
- 4.本製品の運用を理由とする損失、免失利益などの請求につきましては、いかなる 責任も負いかねますので予めご了承願います。

#### 1-3. 梱包内容の確認

本製品をご利用になる前に、全ての製品が揃っていることをご確認願います。 万一、不足の品がございましたら、お手数ですが弊社サポートセンターまでご連絡願 います。

梱包内容一覧

| 内容                | 個数  | 備考 |
|-------------------|-----|----|
| REX-CBS40 PCI ボード | 1枚  |    |
| サポートソフトウェア CD-ROM | 1枚  |    |
| ユーザーズマニュアル        | 1 冊 |    |
| 保証書               | 1枚  |    |

#### 1-4. 制限事項

本製品はMicrosoft Windows XP / Windows Me(Millennium Edition) / Windows 2000 Windows 98 SE(Second Edition)対応です。本パッケージおよび弊社ホームページに 対応記載されていない PC カードの使用については、お客様の責任にてご使用願いま す(サポートは受け付け可能ですが、基本的にサポート対象外となります。動作不 可の場合もありますので予めご了解願います)。

本製品取付け前に以下の点をご確認ください。

1) PC の BIOS は最新のものをご使用ください。

2) OS の Service Pack は最新のものをご使用ください。

ZV 対応の PC カードは使用できません。

マルチファンクション PC カードは使用できません。

SRAM カードは使用できません。

小型メモリカード(コンパクトフラッシュ、マイクロドライブ、スマートメディア、 メモリースティク、SD カード、xD ピクチャーカード)、CF+カードを使用するには、 別途アダプタ PC カードが必要です。

Type PC カードは使用できません。

Windows 98SEのACPIモードではご使用いただけません。

ご使用になる PC カードの対応 OS については、各 PC カードメーカにご確認ください。 マルチプロセッサ、Dual CPU では動作保証しておりません。

クロックアップ等の改造を行ったパソコンでは使用できない場合があります。

サーバー専用機では使用できない場合があります。

本製品以外の PC カードアダプタとの併用はできません。

マザーボードによってはスロット部分がマザーボードの部品と干渉する場合があり ます。

本製品のハードウェアおよびソフトウエア仕様は、改良のため予告なく変更するこ とがあります。

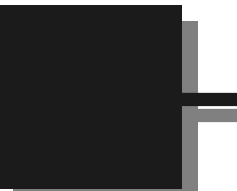

第二章 インストレーション

この章では、本製品のインストール方法について説明します。

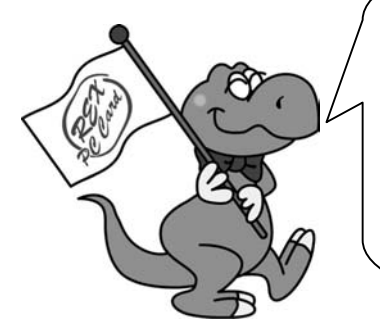

#### <u>Windows XP とWindows Me、2000、98SE</u> では、インストール手順が異なります。

Windows XP をご利用の方は 2-1、 Windows Me、2000、98SE をご利用の方は 2-2 へ進んでセットアップ作業を行ってください。

#### 2-1. Windows XP のセットアップ方法

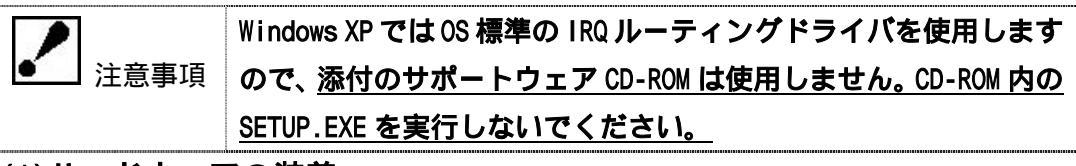

#### (1)ハードウェアの装着

パソコンの電源を切り、本製品をパソコンの PCI スロットに装着します。

接続には充分注意して装着してください。取り付け終了後、パソコンを起動します。

|      | 1.スロットに対し、ボードが傾いた状態で装着しご利用になると、 |
|------|---------------------------------|
| 上意事項 | 本製品やパソコン本体が破損する恐れがあります。         |
|      | 2.金色の接触部が白いソケットに見えなくなるまで挿入します。  |
|      | 3.下図のようにブラケットは必ずネジ止めを行ってください。   |

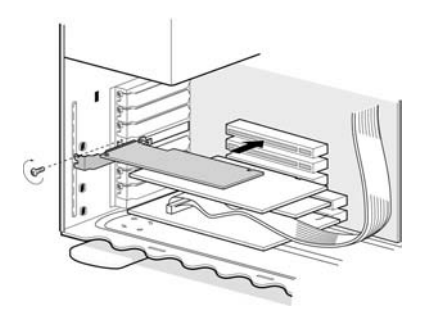

#### (2)インストールの確認

パソコンを起動します。

[マイ コンピュータ]->[コントロ ールパネル]->[システム]をクリ ックし、 [ハードウェア]タブを選 択後、[デバイス マネージャ]ボタ ンをクリックします。インストレ ーションが正常に行われていれ ば、[PCMCIA アダプタ]の下に[汎 用カードバスコントローラ]が一 つ表示されます。それをダブルク リックします。

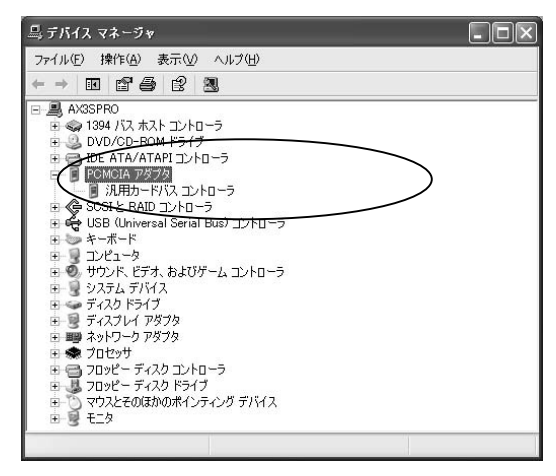

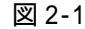

右図のように「デバイスの状態」 の欄に「このデバイスは正常に動 作しています」と表示されていれ ば、正常にインストールされてい ます。

以上で Windows XP のセットアップ 作業は終了です。

| 乳用カート            | ドバス コントローラの  | לםאָדָּר ?>                         |
|------------------|--------------|-------------------------------------|
| 全般               | ドライバ 詳細 リソ・  | -2                                  |
|                  | 汎用カードバス コン   | ŀ-□-∋                               |
|                  | デバイスの種類      | PCMCIA アダプタ                         |
|                  | 製造元          | Microsoft                           |
|                  | 場所:          | PCI Slot 2 (PCI バス 1, デバイス 4, 機能 0) |
| - <del>4</del> 1 | ニティングを開始してくだ |                                     |
| -                |              |                                     |
| デバイス             | の使用状況(0):    |                                     |
| このデノ             | 「イスを使う(有効)   | ×                                   |
|                  |              |                                     |

図 2-2

#### 2-2. Windows Me/2000/98SE のセットアップ方法

Windows Me/2000/98SE をご利用の方のインストール作業手順は、下記のようになります。

(4) ドライバのインストール確認

順を追って説明致します。

#### (1) 添付の CD-ROM よりセットアップの実行

REX-CBS40 PCI ボードをパソコンに<u>取付ける前</u>に、サポートソフトウェア CD-ROM のセ ットアッププログラムを実行します。

現在実行中のプログラムは全て終 了後、マイコンピュータを開き、サ ポートソフトウェア CD-ROM にある セットアッププログラム SETUP.EXE を起動します。使用する言語(日本 語)を選択後、[0K]ボタンをクリ ックして次に進みます。

| 設定言語の | D選択                      | ×               |
|-------|--------------------------|-----------------|
| Ð     | このインストールで付<br>中から選択して下さい | 使用する言語を次の<br>V。 |
|       | 日本語                      |                 |
|       | ОК                       | キャンセル           |
| 図 2-3 |                          |                 |

「Winroute セットアッププログラ ムへようこそ。」の画面が起動しま す。[次へ]ボタンをクリックして 次に進みます。

次にライセンス内容が表示されま す。同意される場合 [ はい ] ボタン をクリックして次に進みます。

次にソフトウェアをインストール するフォルダを決めます。変更が必 要な場合は[参照...]ボタンをク リックしてフォルダを選択します。 フォルダ確認後、[次へ]ボタンを クリックして次に進みます。

以上でセットアップを終了します。 「いいえ,後でコンピュータを再 起動します」を選択後、[完了]ボタ ンをクリックします。「スタート」 ボタンから Windows を終了し、パソ コンの電源をオフにします。

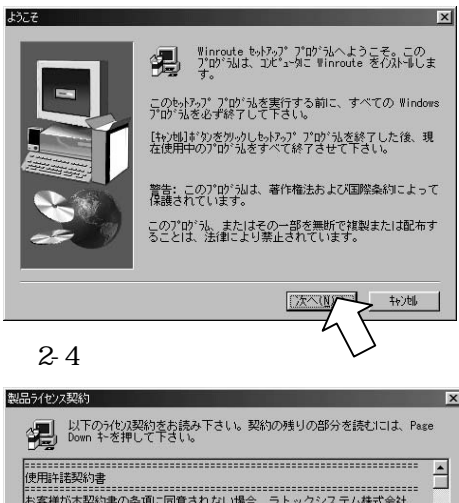

本書種が本契約書の多項に回復されない場合。ラトックシステム特式会社 (以下約400%)、お客補に本り・ドウッ子製品のが見かし、たちます インストール、使用また」は裁製のい行れら料箱できません。 重要 ー 以下のライセンス契約書を注意してお読みください。 書任の参照 RATOC あよびその供給着は、本ハードウェアあよびソフトウェアの使用また は使用不能のたいなサポートサービスの提供または提供不能から生じるー切 新述の方にが認知のすべての条項に同意しますか?「いいえは\*かた強化するた と要がかります。 Winnoute をのがい好するには、この契約に同意いただく と要がかります。

図 2-5

 
 ウストール先の選択
 たったっつ「は次のうねが」に Winroute を行えたいしたす。

 このうねが、の行えれーはしたへうは、切えかっかします。
 このうねが、の行えれーはする場合は【参照】は、切をかっかしきれず、 登選択します。

 Winroute を行えたしない場合は【キャルは」が、かをかっかした終 てします。

 (パストールする場合は【キャルは」が、かをかっかし終 てします。

 (パストールする場合は【キャルは」が、かをかっかし終 てします。

 (パストールしない場合は【キャルは」が、かをかっかし終 てします。

 (パストールしない場合は【キャルは」が、かたかっかし終 てします。

 (パストールのする場合は【キャルは」が、かたかっかし終 てします。

 (パストールのする場合は【キャルは」が、かたかっかり、終 てします。

 (パストールのする場合は【キャルは」が、かたかっかり、終 てします。

 (パストールのする場合は【キャルは」が、かっかっかい、 (パストールののする)

 (パストールのする場合は【キャルは」が、 (パストールののする)

 (パストールののする)

 (パストールののする)

 (パストールののする)

 (パストールののする)

 (パストールののする)

 (パストールののする)

 (パストールののする)

 (パストールののする)

 (パストールののする)

 (パストールののする)

 (パストールののする)

 (パストールののする)

 (パストールののする)

 (パストールののする)

 (パストールののする)

 (パストールののする)

 (パストールののする)

 (パストールののする)

 (パストールののする)

 (パストールののする)

 (パストールののする)

 (パストールののする)

 (パストールののする)

 <

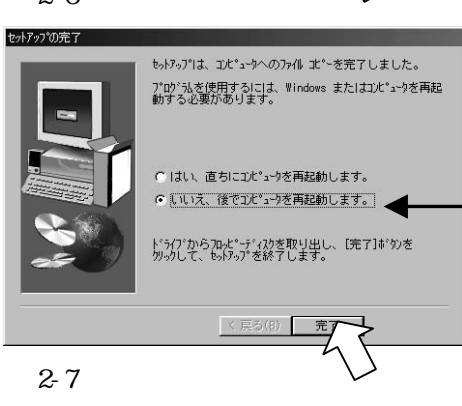

#### (2) ハードウェアの装着

パソコンの電源を切り、本製品をパソコンの PCI スロットに装着します。 接続には充分注意して装着してください。取り付け終了後、パソコンを起動します。

1.スロットに対し、ポートが傾いた状態で装着しご利用になると、
 注意事本製品やパソコン本体が破損する恐れがあります。

頂

2.金色の接触部が白いソケットに完全に見えなくなるまで挿入しま す。

3. 下図のようにブラケットは必ずネジ止めを行ってください。

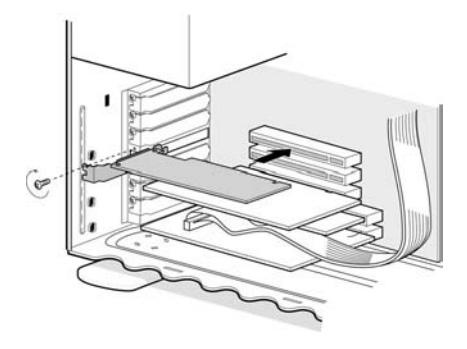

#### (3) ドライバのインストール

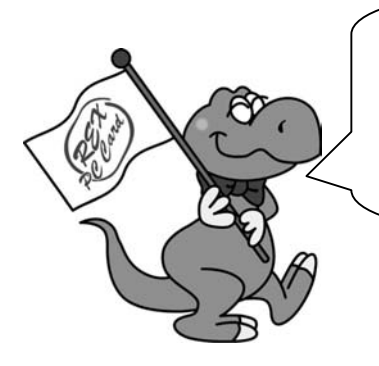

Windows Me の方は、(3-1)Windows Me の場合 Windows 2000 の方は、(3-2) Windows 2000 の場合 Windows 98SE の方は、(3-3) Windows 98SE の場合 へお進みください。

#### (3-1)Windows Me の場合

ハードウェアの装着後パソコンを 起動すると、「新しいハードウェア の追加ウィザード」が表示されます ので、「適切なドライバを自動的に 検索する(推奨)」が選択されている ことを確認し、[次へ]をクリック ます。

ドライバがインストールされます ので、[ 完了 ] をクリックます。

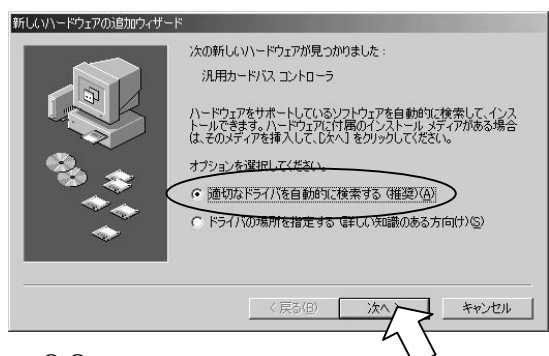

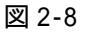

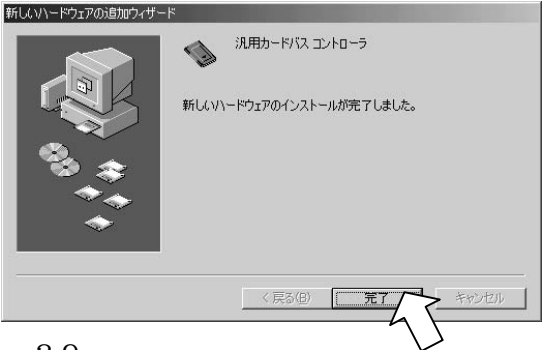

図 2-9

再起動を要求されますので、「はい」 をクリックし、パソコンを再起動し てください。次に、インストールが 正常に行われたかどうか確認する ために、(4-1) Windows Me/98SE の インストール確認へお進みくださ い。

#### (3-2)Windows 2000 の場合

ハードウェアの装着後パソコンを起動 すると、「設定を有効にするため再起動 してください」の旨のメッセージが表示 されますので、[OK]ボタンをクリック し、パソコンを再起動してください。次 に、インストールが正常に行われたかど うか確認するために、(4-2) Windows 2000 のインストール確認へお進みくだ さい。

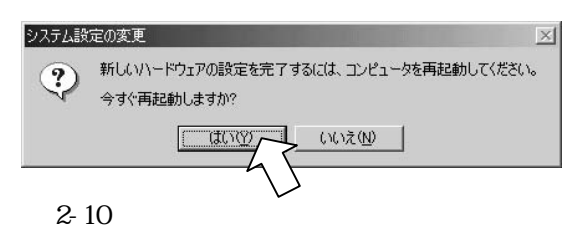

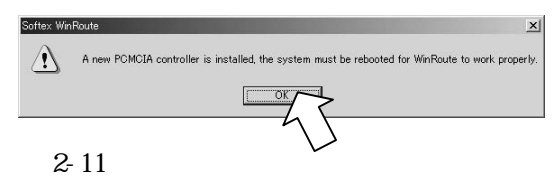

#### (3-3)Windows 98SE の場合

ハードウェアの装着後パソコンを 起動すると、「新しいハードウェア の追加ウィザード」が表示されます ので、[次へ]をクリックます。

「使用中のデバイスに最適なドラ イバを検索する(推奨)」が選択され ていることを確認し、[次へ]をク リックます。

検索の指定場所を選択する画面が 表示されますが、チェックを入れな いで、[次へ]をクリックます。 図 2-13

図 2-12

新しいハードウェアの追加ウィザード

新しいハードウェアの追加ウィザード

次の新しいドライバを検索しています

検索方法を選択してください

● 使用中のデバイスに最適なドライバを検索する(推奨)

\* 特定の場所にあるすべてのドライバの一覧を作成し、インス トールするドライバを選択する

Generic CardBus Controller

デバイスドライバは、ハードウェアデバイスが動作するために必要なソ

キャンセル

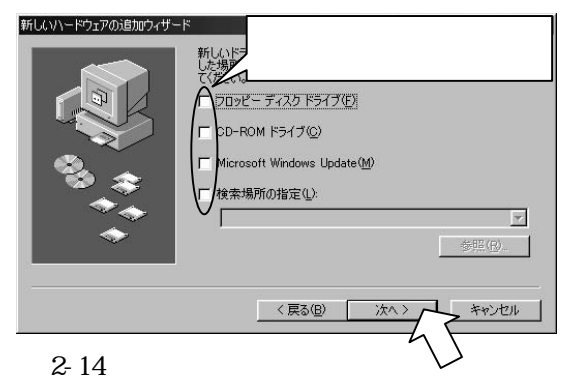

< 戻る(B)

ドライバの場所が指定されますの で、[次へ]をクリックます。

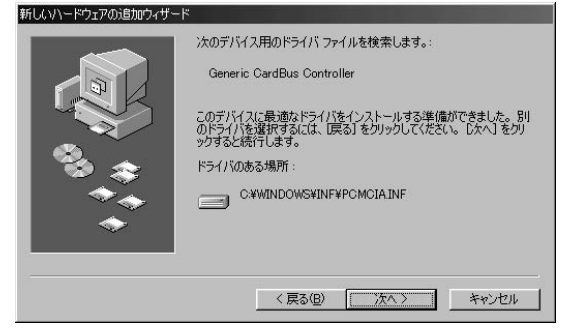

図 2-15

PC カード(PCMCIA)ウィザードが 起動されます。 この時点で PC カ ードドライバは、組み込まれていま せんので「いいえ」を選択して、[次 へ]をクリックます。 

 PC カード (PCMCIA) ウィザード

 PC カード (PCMCIA) ウィザードへようこそ。

 このウィザードを使って、既存の PC カード ドライパを取りはずします。

 ご切り、ザードを使って、既存の PC カード ドライパを取りはずします。

 ご切り、ザードを使って、既存の PC カード ドライパを取りはずします。

 ご切り、ザードを使って、既存の PC カード ドライパを取りなずします。

 ご切り、ザードを使って、既存の PC カード ドライパを取りなずします。

 ご切り、ボートのサイト ドレン酸 な 20 5h

 Windows ドライパを取ったります。

 PC カード ドクリカード、COTA ールはます。

 PC カード ドクリオード (COTA) ール はまかった PC カードなど)

 PC カード ドクリーク トー、CO-ROM 積低の SOSI カードなど)

 Windows のインストールに使っていますか?

 ・ いうていり

 (原る(P)

 (原る(P)

 (原る(P)

 (原る(P)

 (原る(P)

 (原る(P)

 (原る(P)

 (原る(P)

 (原る(P)

 (原る(P)

 (原る(P)

 (原る(P)

 (原る(P)

 (原る(P)

 (原る(P)

 (P - 16)

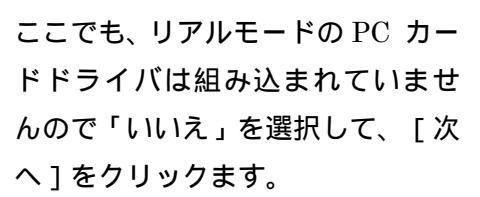

「完了」をクリックして PC カード ウィザードを終了してください。 次に、インストールが正常に行われ たかどうか確認するために、(4-1) Windows Me/98SE のインストール確 認へお進みください。

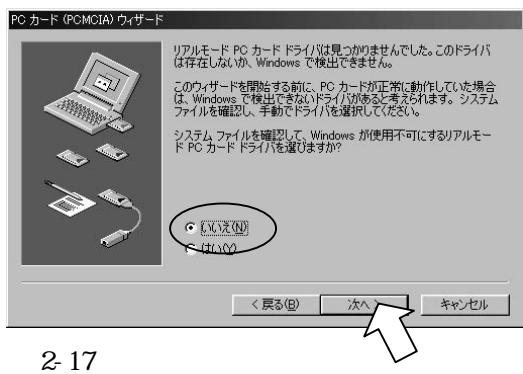

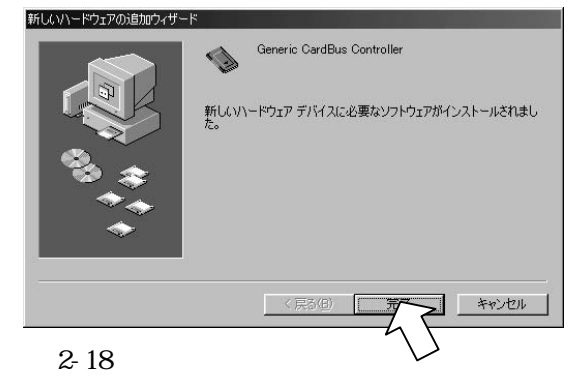

#### (4)ドライバのインストール確認

(4-1)Windows Me/98SE のインストール確認

[マイ コンピュータ]->[コントロ ールパネル]->[システム]をクリッ クし、右図のように[デバイス マネ ージャ]タブを表示します。インス トールが正常に行われていれば、 [PCMCIA ソケット]の下に[Generic CardBus Controller]が一つ表示さ れます。それをダブルクリックしま す。

右図のように「デバイスの状態」の 欄に「このデバイスは正常に動作し ています」と表示されていれば、正 常にインストールされています。

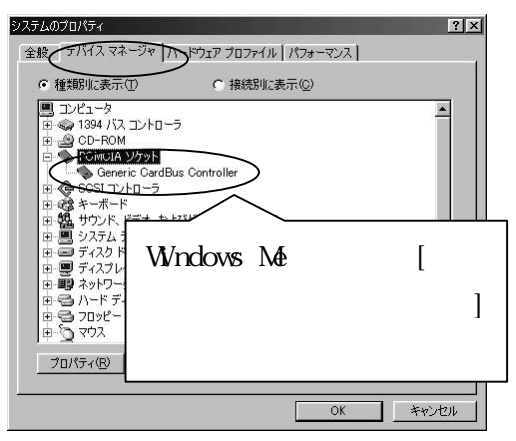

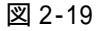

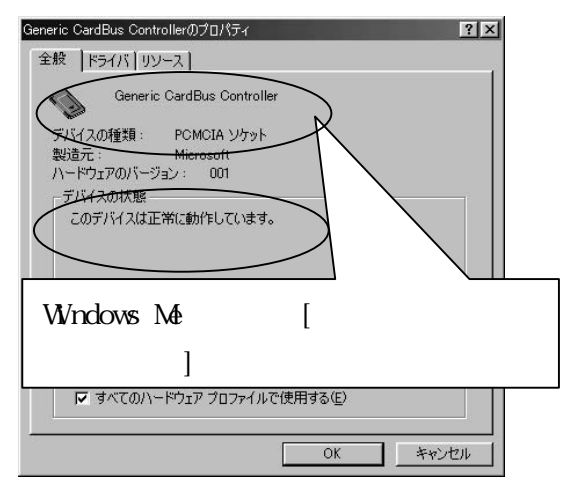

添付の CD-ROM より SETUP.EXE を実 行した方は、添付の CD-ROM にある [GetDrvVer] フォルダを開いて GetDrvVer.exe を実行してくださ い。インストールしたコンポーネン トのバージョンが表示されます。 以上でインストールの確認作業は 終了です。

図 2-20

| OrverVersion |         |  |
|--------------|---------|--|
| 1.09.32      | )       |  |
|              | -       |  |
|              | ок      |  |
|              | <u></u> |  |

図 2-21(一部画面が異なる場合があります) 上の例では、コンポーネントのバージョン は 1.09.32 です。

このバージョンと異なる場合があります。

#### (4-2)Windows 2000 のインストール確認

[マイ コンピュータ]->[コントロ ール パネル]->[システム]をクリ ックし、 [ハードウェア]タブを選 択後、[デバイスマネージャ]ボタン をクリックします。インストールが 正常に行われていれば、[PCMCIA ア ダプタ]の下に[汎用カードバスコ ントローラ]が一つ表示されます。 それをダブルクリックします。

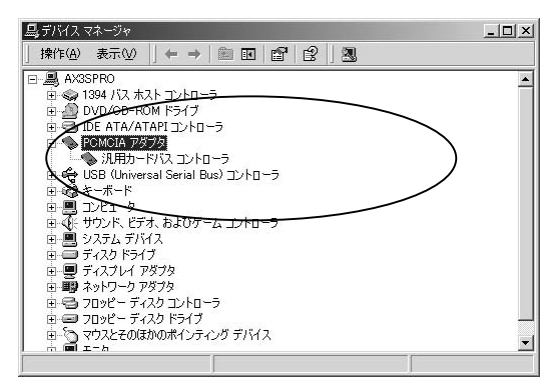

図 2-22

右図のように「デバイスの状態」の 欄に「このデバイスは正常に動作し ています」と表示されていれば、正 常にインストールされています。

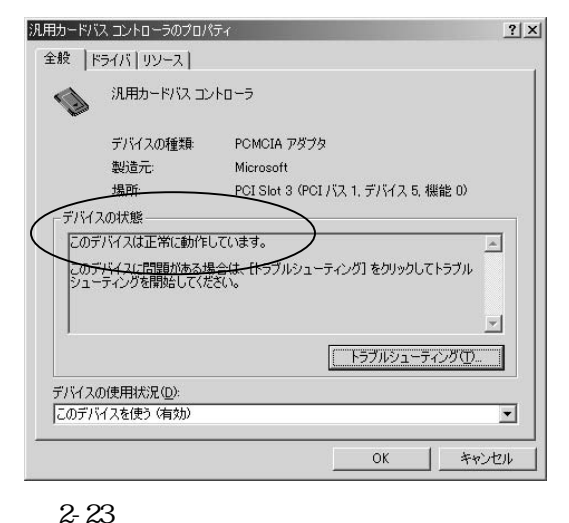

デバイスマネージャの[表示]メニ ューから[非表示のデバイスの表 示]を選択します。

| 旦テバイスマネージャ                                                                 | 그미? |
|----------------------------------------------------------------------------|-----|
| 時作(4) 表示(2) ++ → 回回 (2)<br>■ 馬FURI +デバイスの管理部内(2)<br>デバイスの管理部内(2)           |     |
| <ul> <li>● S リソース (確認知知)</li> <li>● S リソース (確認知知)</li> </ul>               |     |
| + 4世 L 非表示のデバイスの表示(型) - ラ<br>用・23 A<br>● ■ _ 印刷(型)                         |     |
| = ₹ t h297/200. 7                                                          |     |
| 8 回 ティスフレイ アダフカ<br>8 回 ティスフレイ アダフカ<br>8 回 ネットワーク アダフカ                      |     |
| B+G2 70カビー ディスクコントローラ<br>B+G2 70カビー ディスクドライブ<br>B+G2 マウンとそのほれのポインティング デバイス |     |
| □ = ● モニタ □ = □ 記憶機ポリューム                                                   |     |
|                                                                            |     |
|                                                                            |     |
| /ガシ デバイスと衝撃的されたデバイスを表示します。                                                 |     |

図 2-24

[プラグアンドプレイではないドラ イバ]をダブルクリックして、 [WinRoute]の文字列があることを 確認後、[WinRoute]の文字列をダブ ルクリックしてください。

| _ D × | 島,デバイスマネージャ                                                                                                    |
|-------|----------------------------------------------------------------------------------------------------|
|       | 1941年(A) 表示(V) ← → 画面 白 白 白 通 通 図 図                                                                                                    |
| 2     | Intrive         Res         Intrive         Intrive         I |
| _     | VesSave                                                                                                    |
|       |                                                                                                    |

右図のように「デバイスの状態」の 欄に、「このデバイスは正常に動作 しています」と表示されていること をご確認ください。

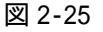

| WinRouteのプロパティ      |                                                                                                    | <u>?</u> × |
|---------------------|----------------------------------------------------------------------------------------------------|------------|
| 全般 ドライバ             |                                                                                                    |            |
| WinRoute            |                                                                                                    |            |
| デバイスの種類             | プラグ アンド プレイではないドライバ                                                                                                    |            |
| 製造元                 | 不明                                                                                                    |            |
| 場所:                 | <u></u><br><u></u><br><u>_</u><br><u></u> |            |
| デバイスの状態             |                                                                                                    |            |
| (このデバイスは正常に動作り      | しています。                                                                                                    | ^          |
| このデバイスに問題がある地       | 合は、「トラブルシューティング」をクリックしてトラブル                                                                                                    |            |
| VI-LA VY CIRINGULIA |                                                                                                    |            |
|                     |                                                                                                    | -          |
|                     | トラブルシューティング①                                                                                                    |            |
| デバイスの使用状況(D):       |                                                                                                    |            |
| このデバイスを使う(有効)       |                                                                                                    | -          |
|                     |                                                                                                    |            |
|                     | OK ++)                                                                                                    | 也ル         |

添付の CD-ROM より SETUP.EXE を実 行した方は、添付の CD-ROM にある [GetDrvVer] フォルダを開いて GetDrvVer.exe を実行してくださ い。インストールしたコンポーネン トのバージョンが表示されます。以 上でインストールの確認作業は終 了です。

(一部画面が異なる場合がありま す)

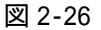

| DrverVersion |                |
|--------------|----------------|
| 1.09.32      | $\overline{)}$ |
|              |                |
|              | ОК             |
|              |                |

トのバージョンが表示されます。以 図 2-28(一部画面が異なる場合があります) 上でインストールの確認作業は終 上の例では、コンポーネントのバージョン 了です。 は 1.09.32 です。

(一部画面が異なる場合がありま このバージョンと異なる場合があります。

#### 第三章 トラブルシューティング

この章では、インストールしたコンポーネントのアンインストー ル方法や新しいコンポーネントが弊社よりリリースされたときの 更新方法および、トラブルシューティングについて説明します。

#### (1)アンインストール方法

ステップ(1)セットアップの実行でインストールしたコンポーネントを削除したい 場合には、下記の手順に従ってアンインストールしください (Windows Me/2000/98SE のみ)。

[マイ コンピュータ]->[コントロ ール パネル]->[アプリケーション の追加と削除]をクリックし、 [Winroute]を選択します。[追加と 削除]ボタン(Windows Me/98SE の場 合)または、[変更/削除]ボタン (Windows 2000の場合)をクリックし アンインストールを行います。

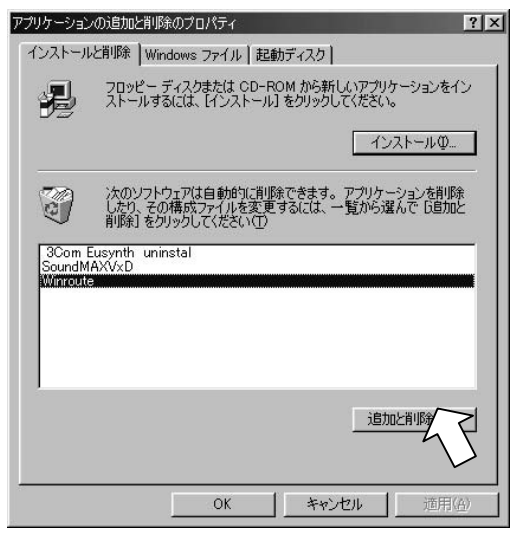

(Windows Me/98SEの画面: 図 3-1)

| ■ アプリケーション                                                                                                    | いの注意力にと利用金                                                         |                           | الم                                 |   |
|----------------------------------------------------------------------------------------------------|--------------------------------------------------------------------|---------------------------|-------------------------------------|---|
| r en la companya de la companya de l | 現在インストールされているプログラム                                                 | 並べ替え(                     | S> 名前                               |   |
| プログラムの実<br>重と削除                                                                                                    | dis Intel Ultra ATA Storage Driver<br>ISoundMAXWDM                 | サイズ                       | 672 KB                              | * |
| ی<br>تو ترین کی ک<br>ایر<br>Windows تر اث<br>- ۲۰ / Opfini                                                                                                    | ■ Winroute<br>このプログラムをお覧したり、コンピューカがら利益がする<br>しは、民民を保護利益をかっつしてくただい。 | サイズ<br>使用頻度<br>最終使用日<br>変 | 150 KB<br>低<br>2004/11/17<br>更/和時和C |   |
| Enge                                                                                                    |                                                                    |                           | 開いる(Q)                              |   |

(Windows 2000の画面: 図 3-2)

"削除しますか?"のメッセージが表 示されますので、「はい」ボタンを クリックします。

 ファイル削除の確認
 マ

 ・Winroute'とそのすべてのコンホペーネントを削除しますか ?
 (いいえい)

 ・(いいえい)
 (いいえい)

 図 3-3
 3

unInstallShield」は、コピュータからプロヴラム 「Winroute'を削除します。 次の各コパ\*ーストが削除される間、しばらくお待ち ください・・・

> 共有プログラム ファイル... 標準プログラム ファイル... フォルダーコ頁目... プログラム フォルダー... プログラム ディレクトリ...

コンピュータからフログラムを削除

Winroute の削除を終えると、「OK」 ボタンをクリックします。

再起動を促すメッセージが表示さ れますので、「OK」ボタンをクリッ クし、パソコンを再起動します。 以上でアンインストール作業は終 了です。

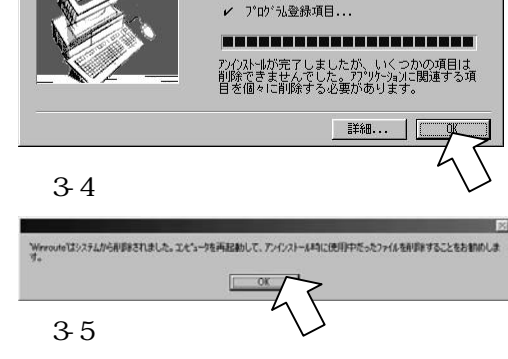

(2)ドライバの更新方法

弊社ホームページ等から新しいバージョンのドライバを入手した場合のドライバ 更新方法は、下記の手順になります。(Windows Me/2000/98SE のみ)

前ページの(1)**アンインストール方法**に記載された方法に従って、アンインス トールを実行してください。デバイスマネージャから登録された[汎用カード バスコントローラ](Windows 98SE の場合は、[Generic CardBus Controller]) を削除し、パソコンを終了します。

PCIボードを外した後起動し、SETUP.EXE を実行してインストールします。 PCIボードを装着してインストールを行います。

#### (3) トラブルシューティング

SoundMAX のユーティリティがインストールされていると 16 ビット PC カードの 動作に悪影響を及ぼすことがあります。16 ビット PC カードをカードスロットに挿 入すると OS がフリーズするとか、PC カードの動作中に不具合が発生する場合は SoundMAX のユーティリティをアンインストールしてください。

> SoundMAX のユーティリティ の画面

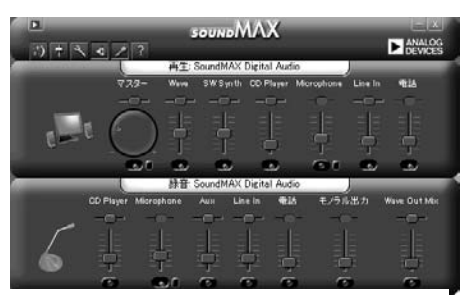

アンインストールするには、コントロールパネルのアプリケーションの追加と 削除より「SoundMAX」を削除します。

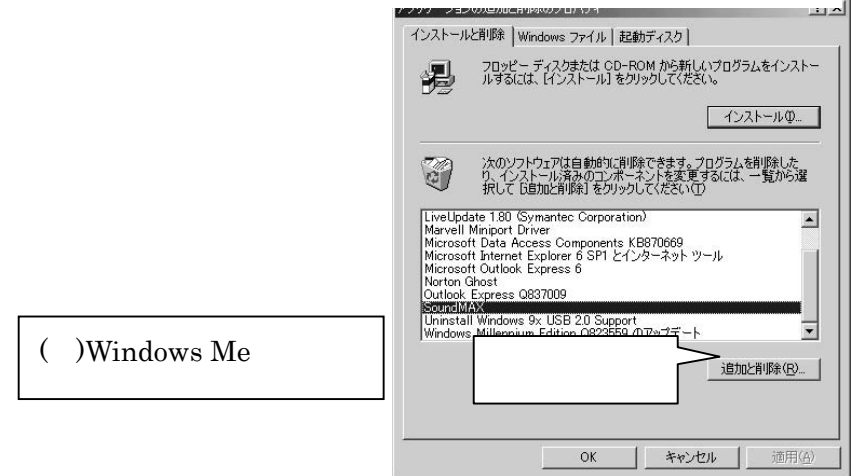

パソコン再起動後にサウンドデバイスが新しいハードウェアとして検出されま す。SoundMAX のインストール CD-ROM をパソコンにセットして次へを押し てサウンドデバイスのドライバをインストールしてください。

(例)Windows Me の場合 の新しいハードウェアの ウィザード

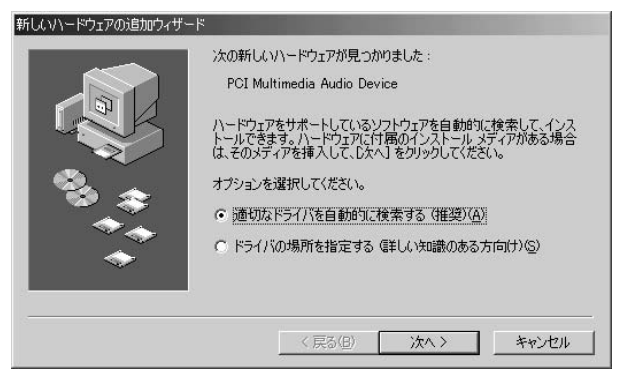

#### サポートセンターへのお問い合わせ

技術的なご質問やご相談の下記窓口を用意していますのでご利用ください。 ご質問に対する回答は上記営業時間内の処理となりますのでご了承ください。

☞ サポート窓口

ラトックシステム株式会社 サポートセンター

〒556-0012 大阪市浪速区敷津東 1-6-14 朝日なんばビル

TEL:06-6633-6766(大阪)/03-5207-6420(東京) FAX:06-6633-3553 ● サポート受付時間

月曜 - 金曜(祝祭日は除く) AM 10:00 - PM 1:00, PM 2:00 - PM 5:00 また、インターネットのホームページでも受け付けています。

http://www.ratocsystems.com

1.ご質問は RATOC REX-CBS40 質問用紙に内容を記載の上 FAX にて送付願います。

2.ご質問の内容によりましてはテスト・チェック等の関係上、時間がかかる場 合もございますので予めご了承ください。

#### プロダクトキーについて

弊社では、プロダクトキーと呼ばれる 16 桁の認証コードを 1 製品につき 1 個発行し、 一部の製品への添付を始めております。

(プロダクトキーの例)

**Productkey** NMft-DWQC-XtYg-Q8MA

プロダクトキーは、製品保証書のシリアル番号の欄に製品シリアル番号と共に印字されて おります。

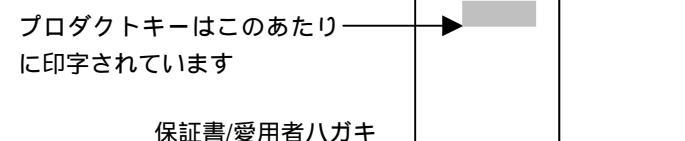

このプロダクトキーは、正規のユーザであるかどうかの認証が必要な場合に認証キー として使用されます。以下は、お客様が弊社製品バンドルのソフトウェアを弊社のホ ームページからダウンロードする場合の例です。従来は、最初にユーザ登録を行ってユ ーザ ID を取得頂き、その取得したユーザ ID を使ってユーザ認証を行い、ダウンロードを 実行していました。この方式では、最初のユーザ登録のときに必ず氏名、生年月日、住 所、電話番号等の個人情報を登録する必要があります。

一方、プロダクトキーによる認証を使う場合は、プロダクトキーのみでユーザ認証を 行い、個人情報の登録がなくてもダウンロードの実行が可能となります。

このようにお客様の氏名、生年月日、電話番号や住所等の個人情報の登録は一切なく、 しかも簡単な手続きでソフトウェアのダウンロードが行えます。

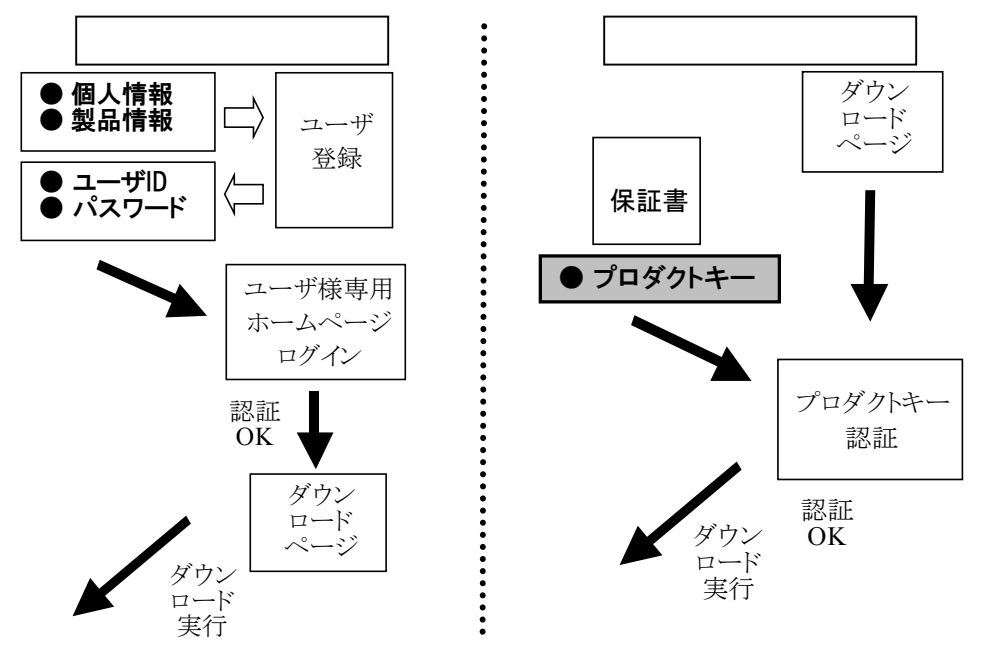

#### ユーザ登録について

従来からのオンライン登録済みユーザ様へのソフトウェア提供やユーザ様限定お申し込 み受付、最新情報のメール配信等も引き続きおこなっております。これらのサービスを ご希望の方やプロダクトキーを発行していない製品のソフトウェアダウンロードが必要 な方は、引き続きオンラインユーザ登録をご利用ください。

#### 個人情報の取扱いについて

ラトックシステムは、ユーザ様の個人情報を目的以外では使用いたしません。また、 ユーザ様本人の同意なく、特定の個人情報を第三者に開示・提供することはいたしま せん。

プロダクトキーは再発行致しませんので、プロダクトキーの印字された保証書は紛失しない ようお客様が大切に保管してください。

尚、プロダクトキーやユーザ登録についてご不明な点がございましたら、弊社サポートセンターまでお問合せください。

併せて、弊社 Web サイト(http://p-key1.ratocsystems.com)もご覧ください。

FAX:06-6633-3553

#### RATOC REX-CBS40(第 1.0 版)質問用紙

(拡大コピーの上ご記入ください)

#### 下記ユーザ情報をご記入願います。

| 法人登録の | 会社名・学校名   |      |       |        |  |  |
|-------|-----------|------|-------|--------|--|--|
| 方のみ   | 所属・部署     |      |       |        |  |  |
| 氏名    |           |      |       |        |  |  |
| 住所    | <b>〒</b>  |      |       |        |  |  |
|       |           |      |       |        |  |  |
| TEL   |           | FAX  |       | E-Mail |  |  |
| 製品型番  | REX-CBS40 | シリアル |       |        |  |  |
| 販売店名  |           |      | 購入年月日 |        |  |  |

下記パソコン環境情報をご記入願います。

| パソコン機種名     |         |   |   |
|-------------|---------|---|---|
| ご利用の 0S     | Windows | ( | ) |
| ご利用の PC カード |         |   |   |
|             |         |   |   |
|             |         |   |   |
| 質問内容:       |         |   |   |
|             |         |   |   |
|             |         |   |   |
|             |         |   |   |
|             |         |   |   |
|             |         |   |   |
|             |         |   |   |
|             |         |   |   |
|             |         |   |   |
|             |         |   |   |

添付資料:

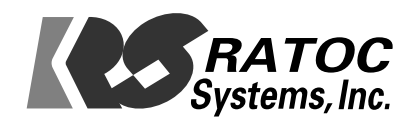